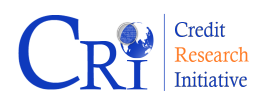

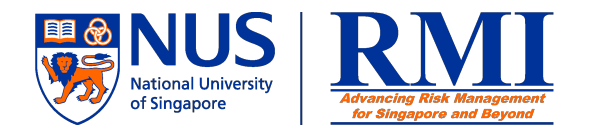

## ZOOM IN FUNCTION

The default display provides an enlarged view of the company's RMI historical Actuarial Spread. The data display has been compressed to fit neatly into the plotted area. To zoom in, the user selects the specified segment of the plot by dragging the cursor across the chart. The zoom function is performed by dragging out the shaded area of the chart. The selected portion is then expanded to occupy the entire area. The user is able to use the scrollbar below the plot to view the preceding data or data after the selected section. To restore the chart to its original full display mode, users have to click the "All" button (next to '1y') at the menu bar. The pictures below illustrate this process of using the zoom function.

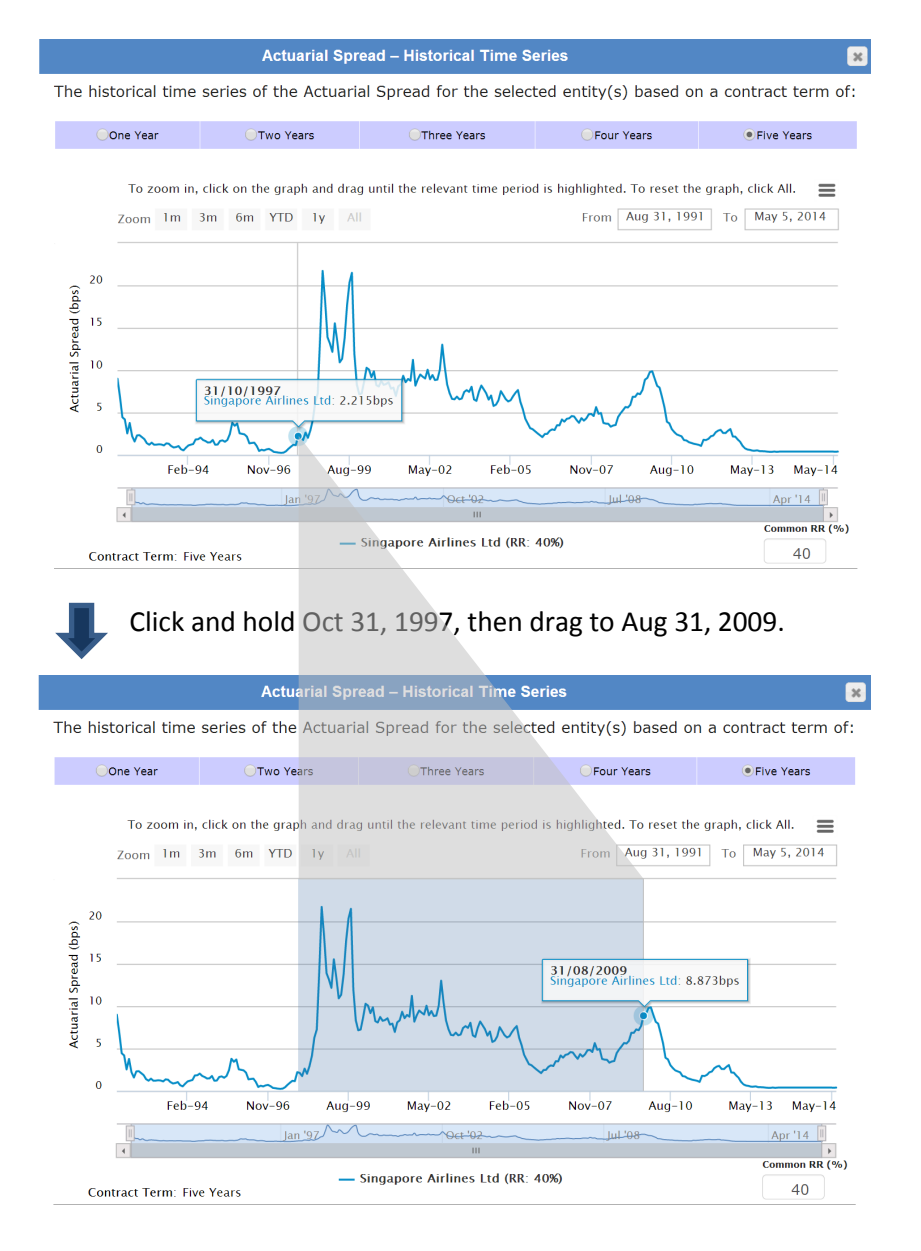

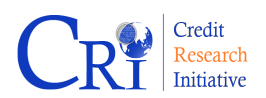

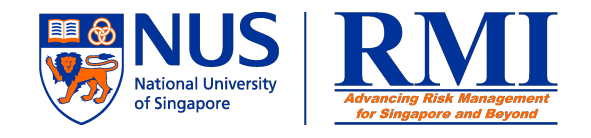

## **RESET GRAPH**

To reset the graph, click the "All" button.

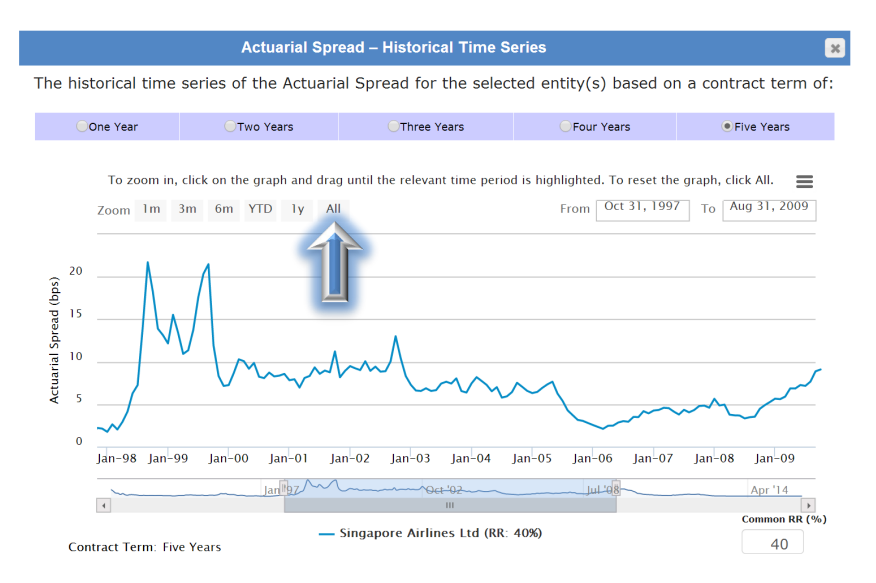